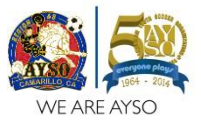

- 1. Did you register a player for Spring 2014 soccer?
  - a. Yes Go to step #7
  - b. No Go to step #2
- 2. Click on Register in the top right hand corner

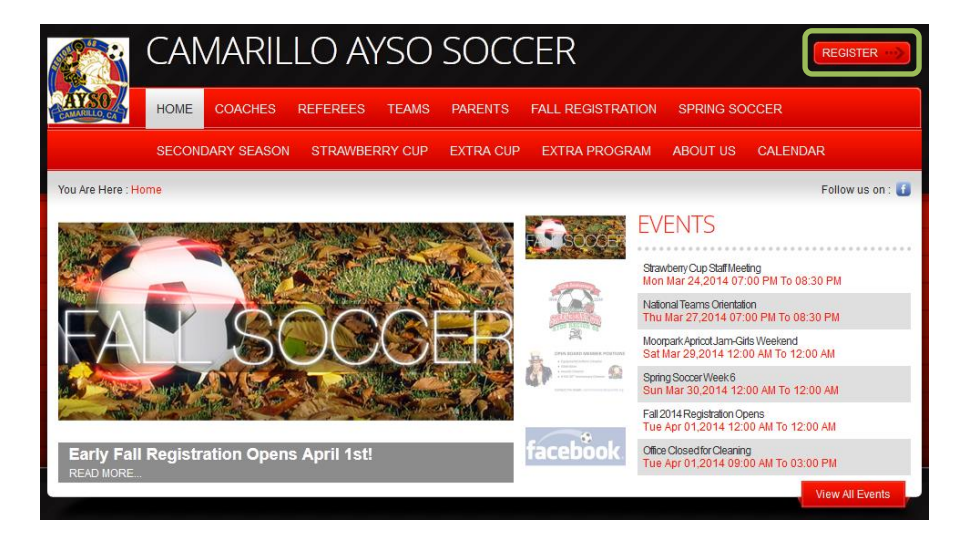

3. Fill out the New Customer Primary Contact section. Then click on Create New Account.

| Returning Customer                                                                       | New Customer Primary Contact                                                                                                    |
|------------------------------------------------------------------------------------------|----------------------------------------------------------------------------------------------------|
| User Name:     Password:     Sign In     Stay Signed In     Eorgot Username or Password? | First Name: John Middle Initial:     Last Name: Smith Suffix:     Email Address: John.Smith@gmail.com User Name: JohnSmithR68 Only letters, numbers, @ dot (.) and underscore (_) are allowed Password: Reenter Password: Create new account |

4. Fill out the Primary Contact Information and Secondary Parent/Guardian Information. Click on Next.

| Last Name:     Smith       thy:     Camarillo     Last Name:       tate:     California     Rephone:       93010     Secondary Contact Email:     Jane: Smith@gmail.com       seephone:     805     555     1212       all Phone:     805     666     3434                                                                                                    | Last Name:     Smith       ty:     Camarillo     Telephone:     805     555     1212       ate:     California     Cell Phone:     805     666     5656       900te:     93010     Secondary Contact Email:     Jane Smith@gmail.com       Hephone:     805     555     1212       805     666     3434                                                                                                    | Last Name     Smith       the     Camarillo     East Name:     Smith       tate:     California     Cell Phone:     805     555     1212       p Code:     93010     Secondary Contact Email:     Jane Smith@gmail.com       pantry:     United States     Secondary Contact Email:     Jane Smith@gmail.com       plote:     805     555     1212       all Phone:     805     666     3434                                                                                                    | treet:      | 123 M  | ain Stree | et   |   | Fi | rst Name:               | Jane  |         |          |  |
|----------------------------------------------------------------------------------------------------|----------------------------------------------------------------------------------------------------|----------------------------------------------------------------------------------------------------|-------------|--------|-----------|------|---|----|-------------------------|-------|---------|----------|--|
| City:     Camarillo     Telephone:     805     555     1212       State:     California     Cell Phone:     805     666     666       Optode:     93010     Secondary Contact Email:     Jane: Smith@gmail.com       Country:     United States     Secondary Contact Email:     Jane: Smith@gmail.com       Cell Phone:     805     555     1212       Cell Phone:     805     666     3434                | Camarillo       Telephone:       805       555       1212         State:       California       Cell Phone:       805       666       5666         20p Code:       93010       Secondary Contact Email:       Jane.Smith@gmail.com         Country:       United States          Felephone:       805       555       1212         2eil Phone:       805       666       3434                                                                                                    | City:       Camarillo       Telephone:       805       555       1212         State:       California        Cell Phone:       805       666       5656         Zip Code:       93010       Secondary Contact Email:       Jane. Smith@gmail.com         Country:       United States           Telephone:       805       555       1212         Sell Phone:       805       666       3434                                                                                                    | Jnit#:      |        |           |      |   | Li | ast Name:               | Smith |         |          |  |
| Camarilio         Rote Handle         805         555         1212           State:         California           Cell Phone:         805         666         5656           Zip Code:         93010           Secondary Contact Email:         Jane. Smith@gmail.com           Country:         United States                                                                                               | Camarillo         B05         555         1212           State:         California           Cell Phone:         805         666         5656           Zip Code:         93010           Secondary Contact Email:         Jane.Smith@gmail.com           Country:         United States                                                                                                    | Camarillo         805         555         1212           State:         California           805         666         5656           Zip Code:         93010           Secondary Contact Email:         Jane.Smith@gmail.com           Country:         United States                                                                                                    | Cify:       |        |           |      |   | Те | elephone:               | Smur  | 1       | 1        |  |
| State:         California         Cell Phone:         805         666         5656           Zip Code:         93010         Secondary Contact Email:         Jane.Smith@gmail.com           Country:         United States         Image: Contact Email:         Jane.Smith@gmail.com           Telephone:         805         555         1212           Cell Phone:         805         666         3434 | State:         California         Cell Phone:         805         666         5656           Zip Code:         93010         Secondary Contact Email:         Jane. Smith@gmail.com           Country:         United States         Image: Cell Phone:         805         555         1212           Cell Phone:         805         666         3434         Image: Cell Phone:         Image: Cell Phone: | State:         California         Cell Phone:         805         666         5656           Zip Code:         93010         Secondary Contact Email:         Jane. Smith@gmail.com           Country:         United States         Image: Contact Email:         Jane. Smith@gmail.com           Telephone:         805         555         1212           Cell Phone:         805         666         3434                                                                                                    | July.       | Camar  | rillo     |      |   |    |                         | 805   | 555     | 1212     |  |
| Zip Code:         93010         Secondary Contact Email:         Jane. Smith@gmail.com           Country:         United States         •           Telephone:         805         555         1212           Cell Phone:         805         666         3434                                                                                                    | Zip Code:         93010         Secondary Contact Email:         Jane. Smith@gmail.com           Country:         United States         •           Telephone:         805         555         1212           Cell Phone:         805         666         3434                                                                                                    | Zip Code:         93010         Secondary Contact Email:         Jane Smith@gmail.com           Country:         United States         Image: Comparison of the state of the state of th | State:      | Califo | rnia      |      | • | C  | ell Phone:              | 805   | 666     | 5656     |  |
| Country:         United States           Telephone:         805         555         1212           Cell Phone:         805         666         3434                                                                                                    | Country:         United States           Telephone:         805         555         1212           Cell Phone:         805         666         3434                                                                                                    | Country:         United States           Telephone:         805         555         1212           Cell Phone:         805         666         3434                                                                                                    | Zip Code:   | 93010  |           |      |   | S  | econdary Contact Email: | Jane. | Smith@g | mail.com |  |
| Telephone:         805         555         1212           Cell Phone:         805         666         3434                                                                                                    | Telephone:         805         555         1212           Cell Phone:         805         666         3434                                                                                                    | Telephone:         805         555         1212           Cell Phone:         805         666         3434                                                                                                    | Country:    | United | d States  |      | - |    |                         |       |         |          |  |
| Cell Phone: 805 666 3434                                                                                                    | Cell Phone: 805 666 3434                                                                                                    | Cell Phone: 805 666 3434                                                                                                    | felephone:  | 805    | 555       | 1212 |   |    |                         |       |         |          |  |
|                                                                                                    |                                                                                                    |                                                                                                    | Cell Phone: | 805    | 666       | 3434 |   |    |                         |       |         |          |  |
|                                                                                                    |                                                                                                    |                                                                                                    |             |        |           |      |   |    |                         |       |         |          |  |
|                                                                                                    |                                                                                                    |                                                                                                    |             |        |           |      |   |    |                         |       |         |          |  |

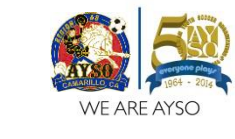

5. Fill out the Add a New Participant (i.e. Player) section. Click on Next.

| Add a New Participant                                                                                                    |                                         |
|----------------------------------------------------------------------------------------------------|-----------------------------------------|
| All fields marked with an asterisk (*) are required.<br>Same as Primary Contact:<br>*Participant's First Name:<br>Participant's Middle Initial:<br>*Participant's Last Name:<br>*Participant's Gender:<br>*Participant's Date of Birth: | Smith<br>Male Dec 15 2005               |
| Participant's Email:<br>* Street:                                                                                                    | Jake.Smith@gmail.com<br>123 Main Street |
| Unit#:<br>*City:                                                                                                    | Camarillo                               |
| * State:<br>* Zip Code:                                                                                                    | California  93010                       |
| *Country:<br>*Telephone:                                                                                                    | United States                           |
| Cellphone:                                                                                                    |                                         |

6. To add another Participant, click **Add Another Participant** and complete the form for additional players OR click **Next**.

| *Participant's Last Name:     |                                    |
|-------------------------------|------------------------------------|
| *Participant's Gender:        |                                    |
| *Participant's Date of Birth: | Month  Day  Year                   |
| Participant's Email:          |                                    |
| *Street:                      | 123 Main Street                    |
| Unit#:                        |                                    |
| *City:                        | Camarillo                          |
| * State:                      | California                         |
| *Zip Code:                    | 93010                              |
| *Country:                     | United States                      |
| *Telephone:                   | 805 555 1212                       |
| Cellphone:                    |                                    |
|                               |                                    |
|                               |                                    |
| с                             | ancel Add Another Participant Next |
|                               |                                    |

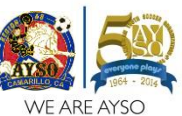

NOTE: If you registered for Spring 2014 soccer, you will see <u>step #7</u>. If you did not register for Spring 2014 soccer, you will see <u>step #8</u>

7. Click Register Now for each player you wish to register

| BU05-old Lieberson belongs to 1 programs                    | 🕥 Back to Top           |
|-------------------------------------------------------------|-------------------------|
| BU05-old's Programs<br>2014 Fall - BU05<br><u>View More</u> | 🖉 Edit Participant Info |
| View Previous Season                                        |                         |
| No new programs available for BU05-old!                     | Register Now            |

8. Select the **Program** you would like to sign up for. If you have multiple participants (players), be sure to click the checkbox for each player. Click on **Next**.

| Availat   | ole Programs                 |                        |            |            |          |
|-----------|------------------------------|------------------------|------------|------------|----------|
| Available | Programs                     |                        |            |            |          |
| Name: E   | 3U05-old (Click your program | ms & signup today!)    |            |            |          |
|           | Program Name                 | Details                | Start Date | End Date   | Price    |
|           | <u>2014 Fall</u>             | BU05                   | 08/16/2014 | 12/31/2014 | \$110.00 |
| Name: E   | 3U05-young (Click your prog  | grams & signup today!) |            |            |          |
|           | Program Name                 | Details                | Start Date | End Date   | Price    |
|           | <u>2014 Fall</u>             | BU05                   | 08/16/2014 | 12/31/2014 | \$110.00 |
| Name: E   | BU06-old (Click your program | ms & signup today!)    |            |            |          |
|           | Program Name                 | Details                | Start Date | End Date   | Price    |
|           | <u>2014 Fall</u>             | BU06                   | 08/16/2014 | 12/31/2014 | \$110.00 |
| Name: E   | 3U06-young (Click your prog  | grams & signup today!) |            |            |          |
|           | Program Name                 | Details                | Start Date | End Date   | Price    |
|           | <u>2014 Fall</u>             | BU06                   | 08/16/2014 | 12/31/2014 | \$110.00 |
| Name: E   | 3U07-old (Click your program | ms & signup today!)    |            |            |          |
|           | Program Name                 | Details                | Start Date | End Date   | Price    |
|           | <u>2014 Fall</u>             | BU07                   | 08/16/2014 | 12/31/2014 | \$110.00 |
|           |                              |                        |            |            |          |
|           |                              |                        |            |            |          |

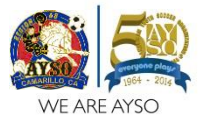

9. View your **Shopping Cart**. Click on **Next**.

| Shopping Ca   | art       |            |                 |          |                    |
|---------------|-----------|------------|-----------------|----------|--------------------|
| Shopping Carl | t Details |            |                 |          |                    |
| Program       | Details   | First Name | Last Name       | Price    | Remove             |
| 2014 Fall     | BU05      | BU05-old   | Lieberson       | \$110.00 |                    |
| 2014 Fall     | BU05      | BU05-young | Lieberson       | \$110.00 |                    |
| 2014 Fall     | BU06      | BU06-old   | Lieberson       | \$110.00 |                    |
| 2014 Fall     | BU06      | BU06-young | Lieberson       | \$110.00 |                    |
|               |           |            |                 |          | SUBTOTAL: \$440.00 |
|               |           | << Back    | Update Cart Nex | t»       |                    |

10. Fill out all the Additional Participant Information. Click on Next.

| Additional Participant Informat                                                                                                    | ion                                                                                                    |   |
|----------------------------------------------------------------------------------------------------|----------------------------------------------------------------------------------------------------|---|
| All fields marked with an asterisk (*) are required.                                                                                              |                                                                                                    |   |
| Participant: BU05-old Lieberson                                                                                                    | Program: 2014 Fall                                                                                                    |   |
| <ul> <li>Emergency Contact First Name</li> <li>Emergency Contact Last Name</li> <li>Emergency Contact Phone Number<br/>Medical Release</li> </ul> | EMERGENCY AUTHORIZATION: I, the undersigned parent or legal guardian of the above-named player, a minor ("Player") hereby authorize each of the coaches, team parents, and/or other officials of AYSO to act as my agents in the capacity of activity supervisors and vehicle drivers, and I authorize each of them as well as the above-identified Emergency Contact to consent to medical, surgical or dental examination and/or treatment.<br>I HAVE READ THE ABOVE EMERGENCY AUTHORIZATION, AND THE DISCLAIMER, ASSUMPTION OF RISK AND WAIVER, AND THE ACKNOWLEDGEMENT AND CONSENT AGREEMENTS PRINTED ON THE REVERSE SIDE OF THIS FORM, FULLY UNDERSTAND THE TERMS OF EACH, UNDERSTAND THAT I AND PLAYER HAVE GIVEN UP SUBSTANTIAL RIGHTS BY MY SIGNING THIS FORM AND ACCREEME TO THESE TEADS. | × |
| * Laccept the waiver:                                                                                                    | The Yes                                                                                                    |   |

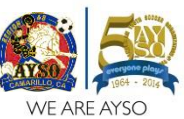

11. If you are registering more than 1 player (between April 1 – June 1), be sure to indicate when you are registering players 2, 3 & 4.

| Player #1 – No discount   | ⊙ Yes ⊛ No<br>⊙ Yes ⊛ No<br>⊙ Yes ⊛ No               | Fees & Discounts   Are you registering Player #2 (Player2Discount)  Are you registering Player #3 (Player3Disc)  Are you registering Player #4 (Player4Disc)                                    |
|---------------------------|------------------------------------------------------|----------------------------------------------------------------------------------------------------|
| Player #2 - \$10 discount | ● Yes ● No<br>● Yes ● No<br>● Yes ● No<br>● Yes ● No | Fees & Discounts         * Are you registering Player #2<br>(Player2Discount)         * Are you registering Player #3<br>(Player3Disc)         * Are you registering Player #4<br>(Player4Disc) |
| Player #3 - \$20 discount | © Yes ⊚ No<br>⊚ Yes ⊙ No<br>⊙ Yes ⊚ No               | Fees & Discounts Are you registering Player #2 (Player2Discount) Are you registering Player #3 (Player3Disc) Are you registering Player #4 (Player4Disc)                                        |
| Player #4 - \$30 discount | ○ Yes ● No ○ Yes ● No ○ Yes ● No ● Yes ● No          | Fees & Discounts Are you registering Player #2 (Player2Discount) Are you registering Player #3 (Player3Disc) Are you registering Player #4 (Player4Disc)                                        |

12. Select the Volunteer roles for the Fall 2014 program you want to sign up for. Click on Next.

| Volunteer |         |                             |        |
|-----------|---------|-----------------------------|--------|
| Program   | Details | Volunteer Role              | Select |
| 2014 Fall | BU05    | Assistant Coach             |        |
| 2014 Fall | BU05    | Field Material Distribution |        |
| 2014 Fall | BU05    | Field Painting              |        |
| 2014 Fall | BU05    | Head Coach                  |        |
| 2014 Fall | BU05    | Referee                     |        |
| 2014 Fall | BU05    | Team Parent                 |        |
| 2014 Fall | BU06    | Assistant Coach             |        |
| 2014 Fall | BU06    | Field Material Distribution |        |
| 2014 Fall | BU06    | Field Painting              |        |
| 2014 Fall | BU06    | Head Coach                  |        |
| 2014 Fall | BU06    | Referee                     |        |
| 2014 Fall | BU06    | Team Parent                 |        |
|           |         | More Volunteer R            | oles   |

13. Fill out the Additional volunteer info section. Click on Next.

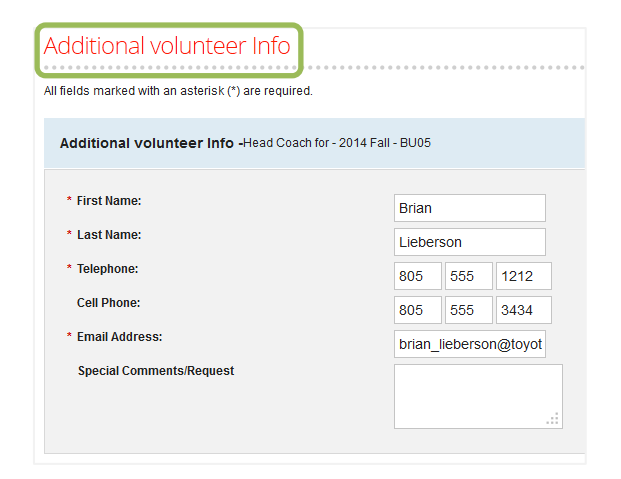

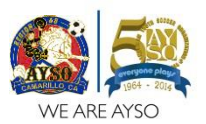

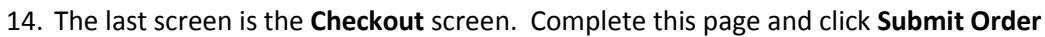

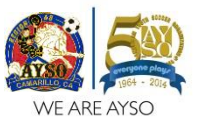

Checkout Note: All fields marked with an asterisk(\*) are required Registration Summary Program Details Participant Name Description Amount 2014 Fall BU05 BU05-old Lieberson Division Price \$110.00 Be sure to confirm the 2014 Fall BU05 BU05-young Lieberson Division Price \$110.00 multi-player discount is 2014 Fall BLIOS BU05-young Lieberson Player3Disc (\$20.00) 2014 Fall BU06 BU06-young Lieberson Division Price \$110.00 properly applied 2014 Fall BU06 BU06-young Lieberson Player2Discount (\$10.00) Available April 1 – June 1 2014 Fall BU06 BU06-old Lieberson Division Price \$110.00 [this example includes 4 players] 2014 Fall BU06 BU06-old Lieberson Plaver4Disc (\$30.00) **Registration Total** \$380.00 Payment Type VISA Visa / Master Card Mail in check Address Information Registration Billing Address (The information should be the same as your credit card billing information.) First Name: Brian Middle Name: Last Name Lieberson Billing Address: PO Box 3017 Address Line 2: City: Camarillo State Zip Code: 93011 California Country United States • Payment Information **Registration Payment** Registration Total : \$380 Payment Amount : \$380 Total Payment : 380 Open Balance : \$0.00 Credit Card Number Expiration Month/Year: • / -Card Security Code 0 1.00 Important Notes Need Help? Credit Card Purchases **Norton** Registration Help You will see a charge on your credit card statement from Blue Sombrero by VeriSig BOUT SSL CERTIFICATES Terms & Conditions **Registration Terms** Note: Please read the Terms and Conditions carefully before you proceed with placing the Order TERMS AND CONDITIONS FOR REGISTRATION ORDERS: As consideration for the services you purchased, you agree to pay Blue Sombrero the applicable fees set forth on our Web site at the time of your order. All fees are due immediately and are non-refundable, eccept as otherwise expressly noted on the Blue Sombrero websile. You certify and agree that you are responsible for the credit card information you provide to Blue Sombrero and that you are an authorized user for the chosen credit card account in addition, you agree and warrant that: (i) you have all requisite power and authority to execute this Agreement and to perform your obligations hereunder, (ii) you are of legal age to enter into th I agree to the above terms and conditions << Back Submit Order

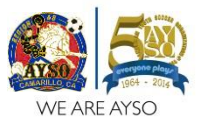

- 15. If you paid via CREDIT CARD...
  - a. The charge will appear from "Camarillo AYSO Soccer Region 68"

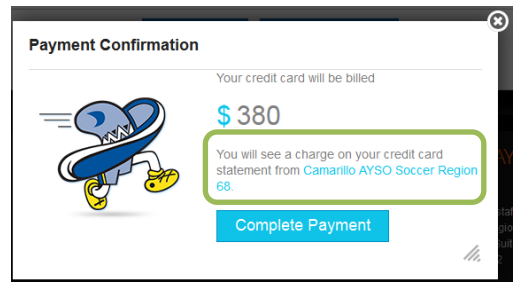

- 16. If you will mail in a CHECK...
  - a. Write your player name(s) on your payment (check or money order), make it payable to "AYSO Region 68" and mail it to:

AYSO Region 68 Registrar PO Box 3017 Camarillo CA 93011

| Payment Confirma | ation Return to checkout page                                       |
|------------------|---------------------------------------------------------------------|
|                  | You will be billed                                                  |
|                  | <b>\$</b> 0.00                                                      |
|                  | Please write your player name(s) on your<br>payment and mail it to: |
|                  | AYSO Region 68 Registrar<br>PO Box 3017<br>Camarillo CA 93011       |
|                  | Complete Payment                                                    |

# If you have any registration questions, please contact the Registrar at <u>Registrar@AYSOr68.org</u>.